新規注文

新規注文は、【レートー覧】・【クイック注文】【注文】から発注することができます。 ここでは基本的な新規注文(成行注文)の発注方法を説明します。

## ■発注方法

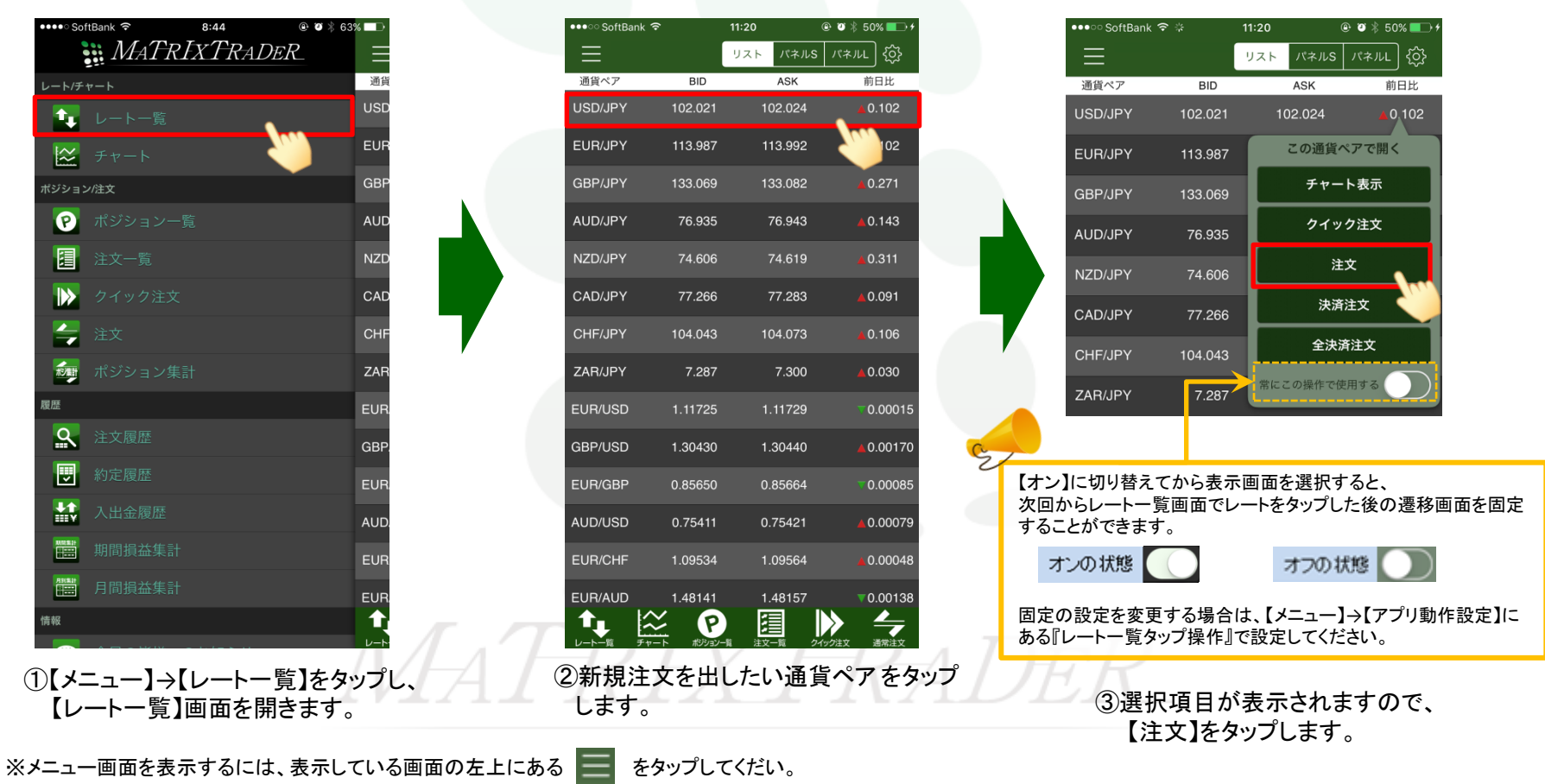

新規注文

▶

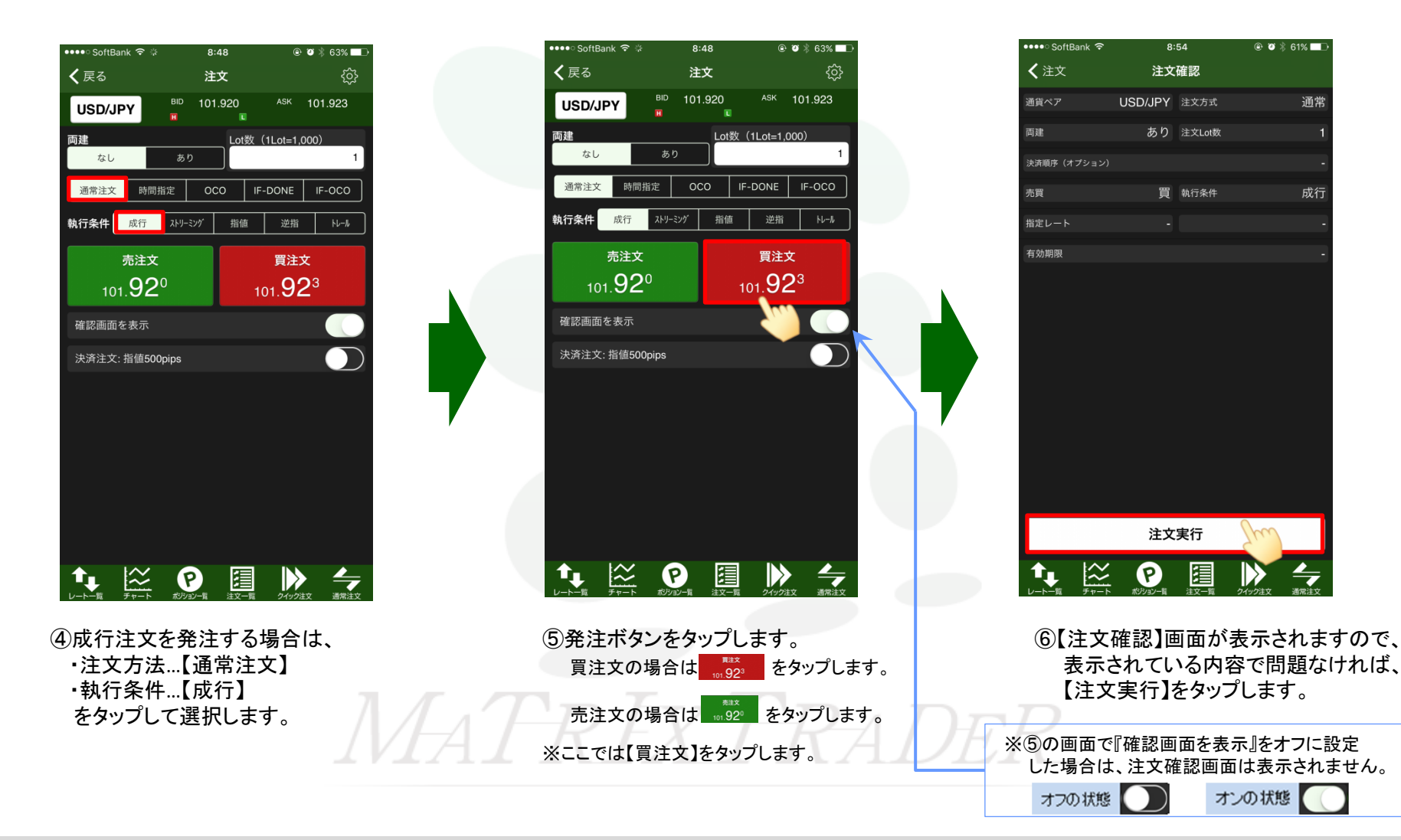

▶

🗽 レート一覧

😂 チャート

1 注文一覧

🚄 注文

8 RF

|>>> クイック注文|

🚮 ポジション集計

Q 注文履歴

● 約定履歴

🔛 入出金履歴

🚞 期間損益集計

🚞 月間損益集計

8:44

MATRIXTRADER

@ Ø ☆ 63% □ □

三 通貨

EUR

GBP

AUD

CAD

ZAR

GBP.

AUD.

EUR

1

| ●●●●● SoftBank 🗢              | 8:54    |            |                         |  |  |  |  |
|-------------------------------|---------|------------|-------------------------|--|--|--|--|
| $\equiv$                      | 注文      |            | ŝ                       |  |  |  |  |
| USD/JPY                       |         |            | <pre>&lt; 101.826</pre> |  |  |  |  |
|                               |         | Lot数(1Lot= | =1,000)                 |  |  |  |  |
| なし                            | あり      |            | 1                       |  |  |  |  |
| 通常注文 時間                       |         |            | E IF-OCO                |  |  |  |  |
| 執行条件 成行                       | ストリーミング |            | 指 トレール                  |  |  |  |  |
|                               |         |            | 注文                      |  |  |  |  |
| 10<br>101.826 で約定しました<br>確認画面 |         |            |                         |  |  |  |  |
| 決済注文                          | 閉じる     | 1          |                         |  |  |  |  |
|                               |         |            |                         |  |  |  |  |
|                               |         |            |                         |  |  |  |  |
|                               |         |            |                         |  |  |  |  |
|                               |         |            |                         |  |  |  |  |
|                               |         |            |                         |  |  |  |  |
|                               |         |            |                         |  |  |  |  |
|                               | B       |            |                         |  |  |  |  |

■注文画面からメニュー画面に戻る方法 @ 🛛 🕴 50% 💶 🕨 @ 0 \$ 63% 11:20 リスト バネルS バネルL (்) 🕻 戻る 🔒 注文 BID ASK 前日比 通貨ペア BID 101.920 USD/JF USD/JPY 両建 Lot数 (1Lot=1,000) EUR/JPY 113.987 113.992 なし GBP/JPY 133.069 133.082 通常注文 時間指定 OCO IF-DONE IF-OCO AUD/JPY 76.935 76.943 執行条件 成行 ストリーミング 指値 逆指 NZD/JPY 売注文 買注文 101.920 101.92<sup>3</sup> CAD/JPY 確認画面を表示 ZAR/JPY 決済注文:指值500pips EUR/USD GBP/USD 1.30430 1.30440 0.00170 EUR/GBP 0.85650 0.85664 0.00085 AUD/USD 0.75421 0.00079 EUR/CHF 0.00048 EUR/AUD 0.00138  $\approx$ P 4 Ť∎  $\gg$ ↑↓ 🖄 🕑 🗐 🕨 🗲 ②【レートー覧】画面の 📃 を ①【注文】画面左上の【戻る】 ③【メニュー】画面に戻りました。 をタップします。 タップします。

⑦完了すると【〇〇で約定しました】 とポップアップが表示されます。 【閉じる】をタップします。

これで取引は完了です。 約定(成立)した注文は【ポジション一覧】で確認することができます。 詳細は同マニュアルP.12 ■約定(成立)した注文の確認方法』で案内

※注文後は必ず注文履歴または約定履歴をご確認ください。

►

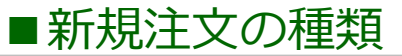

成行注文以外にも、多数の注文方法で、注文を出すことができます。

▼指値注文

#### 【注文方法】: 通常注文

▼ストリーミング注文

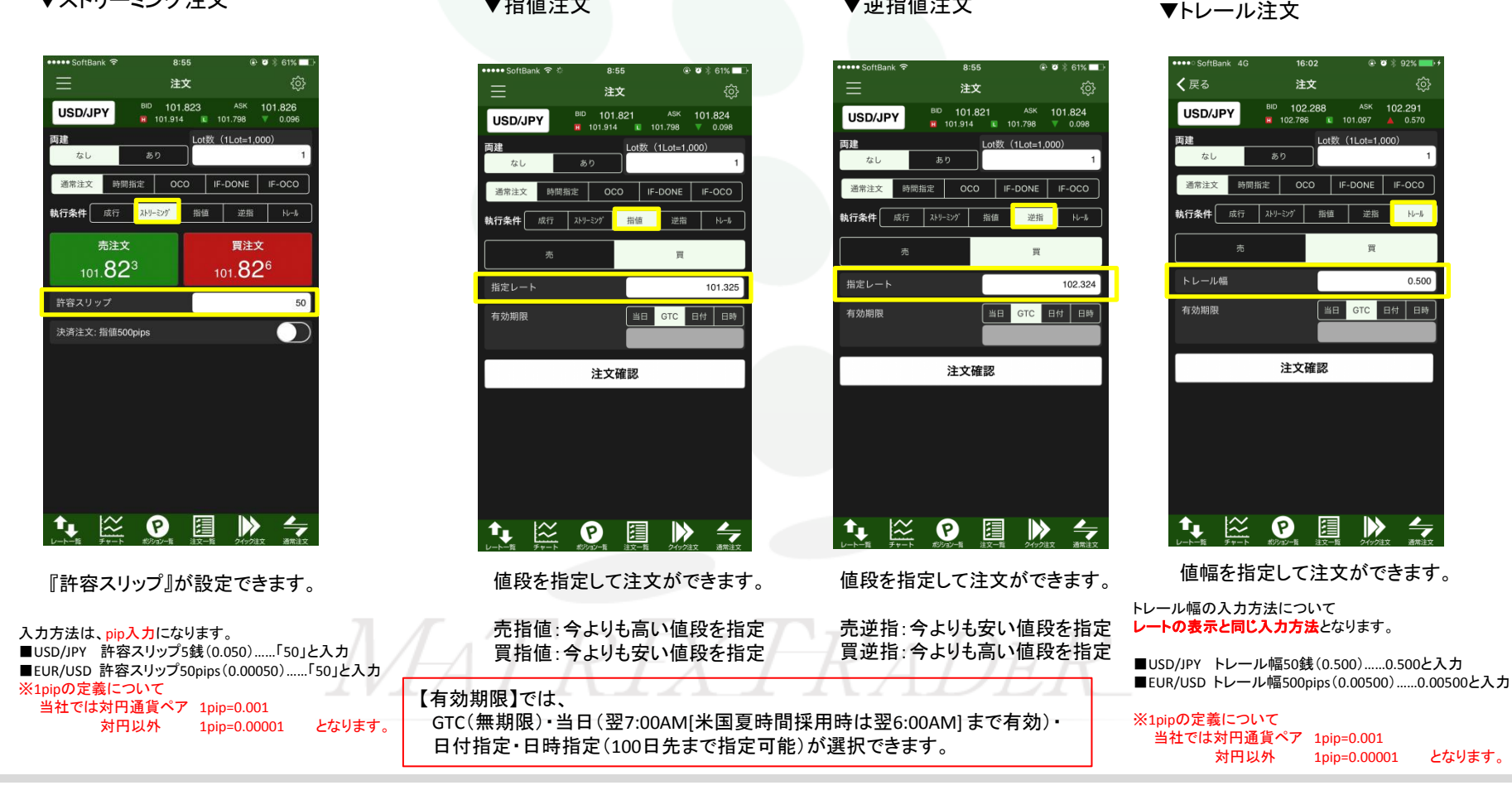

▼逆指値注文

#### 【注文方法】:時間指定 指定した時間までに指定した条件で約定しない場合、成行で発注される注文方法です。 ※注文種類で【時間指定】を選択し、執行条件で【成行・指値・逆指】を選択してください。

#### ▼時間指定成行

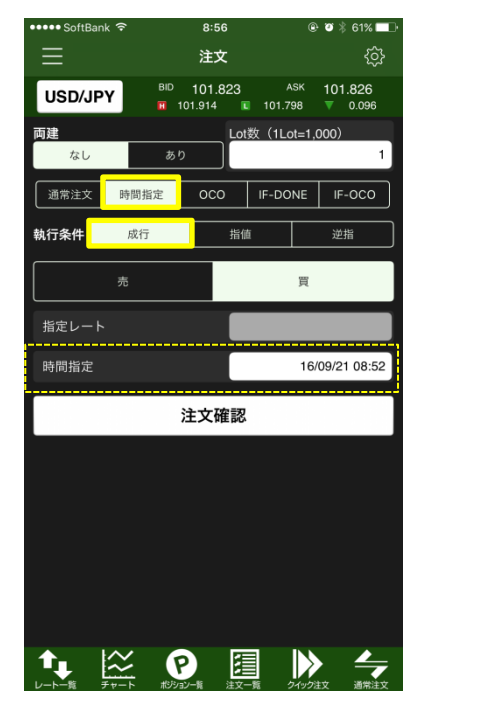

▼時間指定指値

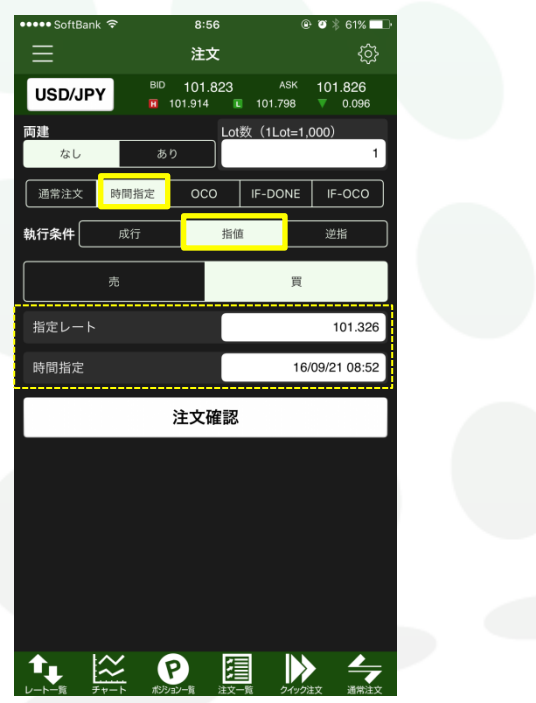

▼時間指定逆指値

| •••• SoftBank | Ŷ       | 8:56                | Q                                       | ඖ थ 🖇 61% 💶 ⊦      |
|---------------|---------|---------------------|-----------------------------------------|--------------------|
| $\equiv$      |         | 注文                  |                                         |                    |
| USD/JPY       | BID     | 101.823<br>01.914 🖪 | ASK<br>101.798                          | 101.826<br>▼ 0.096 |
| 両進<br>なし      | あり      | Lot                 | 数(1Lot=1                                | ,000)<br>1         |
| 通常注文          | 時間指定    | 000                 | IF-DONE                                 | IF-OCO             |
| 執行条件          | 成行      | 指値                  | <u> </u>                                | 逆指                 |
|               | 売       |                     | 買                                       |                    |
| 指定レート         |         |                     |                                         | 102.326            |
| 時間指定          |         |                     | 16                                      | 6/09/21 08:52      |
|               | ;       | 主文確認                |                                         |                    |
|               |         |                     |                                         |                    |
|               |         |                     |                                         |                    |
|               |         |                     |                                         |                    |
|               |         |                     |                                         |                    |
|               |         |                     | _                                       |                    |
|               |         | 2-篇 注文-             | -11 -11 -11 -11 -11 -11 -11 -11 -11 -11 | 注文 通常注文            |
| 01 36 74      | 1. 1023 | 7 n 4 A             | 36 J 173                                | 4, 2004,           |

指定した時間に達すれば成行注文が発注 されます。 指定した時間までに指定した指値のレートに 達しなければ、指定した時間に成行注文が 発注されます。 指定した時間までに指定した逆指値のレートに 達しなければ、指定した時間に成行注文が 発注されます。

時間指定ができない時間帯がございますので、ご注意ください。詳細は<u>こちら</u>

【注文方法】:OCO 2つの注文を同時に発注し、どちらか一方が約定すればもう一方の注文は自動的にキャンセルされる注文方法です。

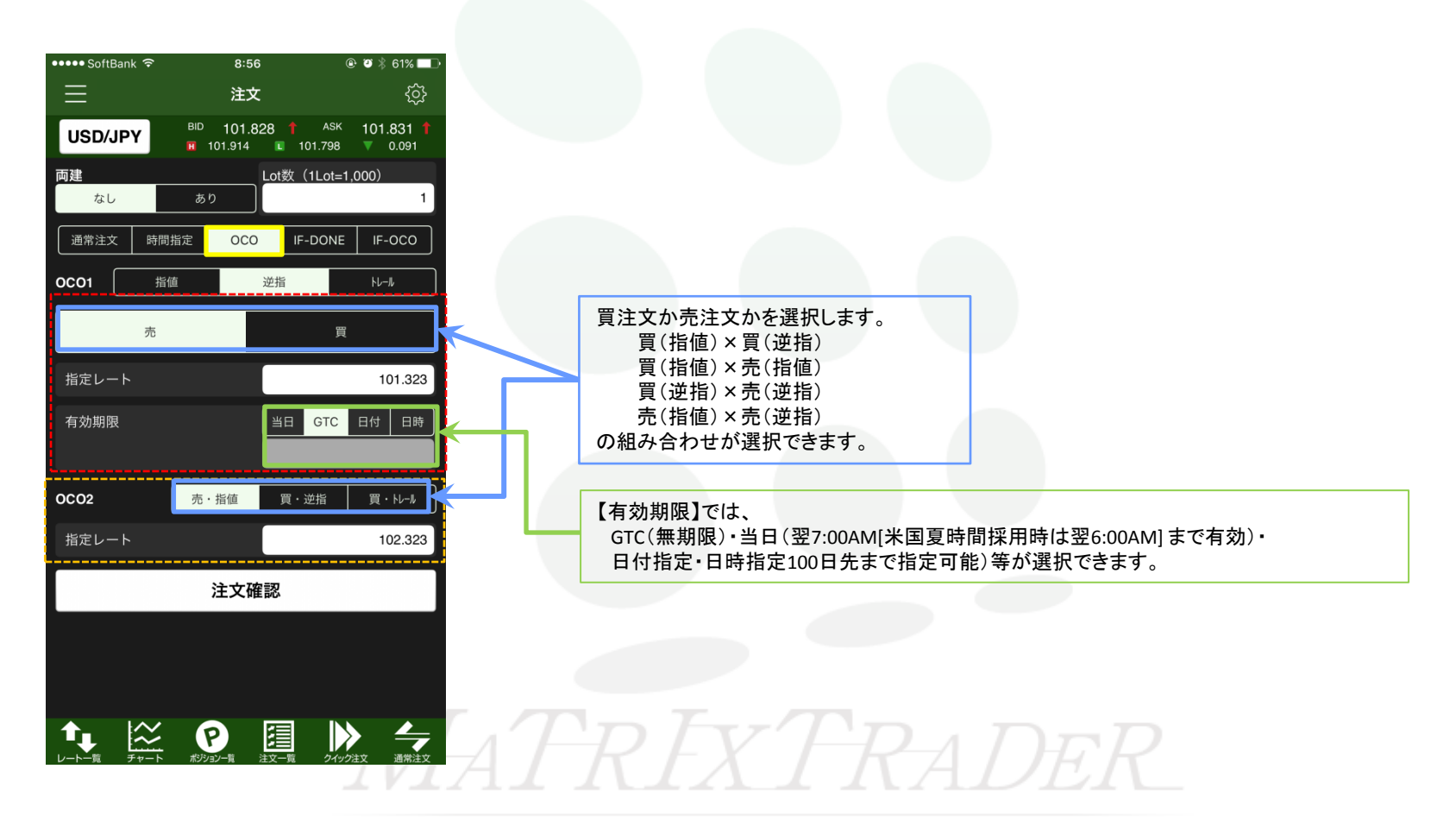

▶

### 【注文方法】:IF-DONE 新規注文と決済注文を同時に発注する方法です。

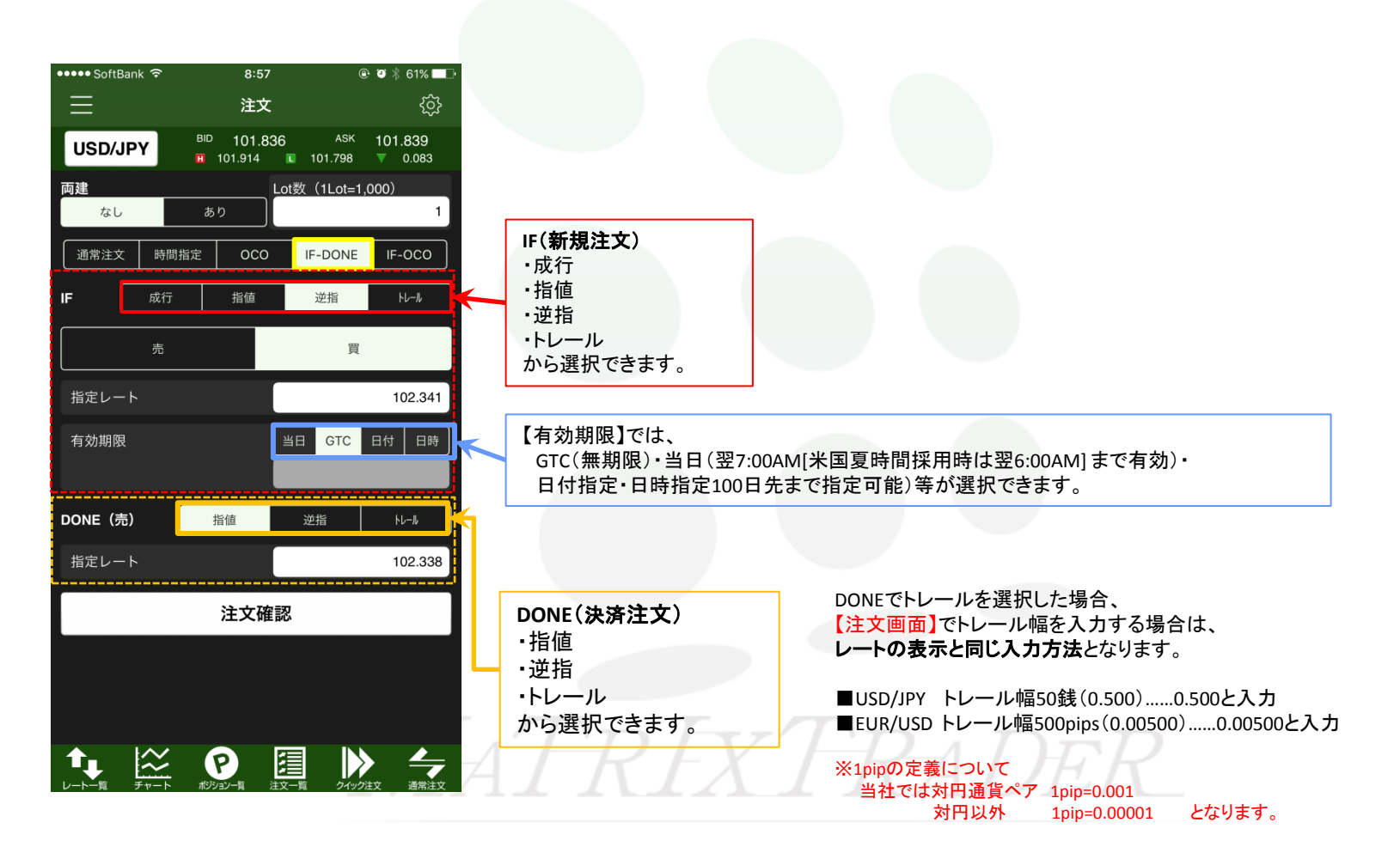

【注文方法】: IF-OCO IF-DONEとOCOを組み合わせた注文で、新規注文とOCO決済注文を同時に発注することができます。

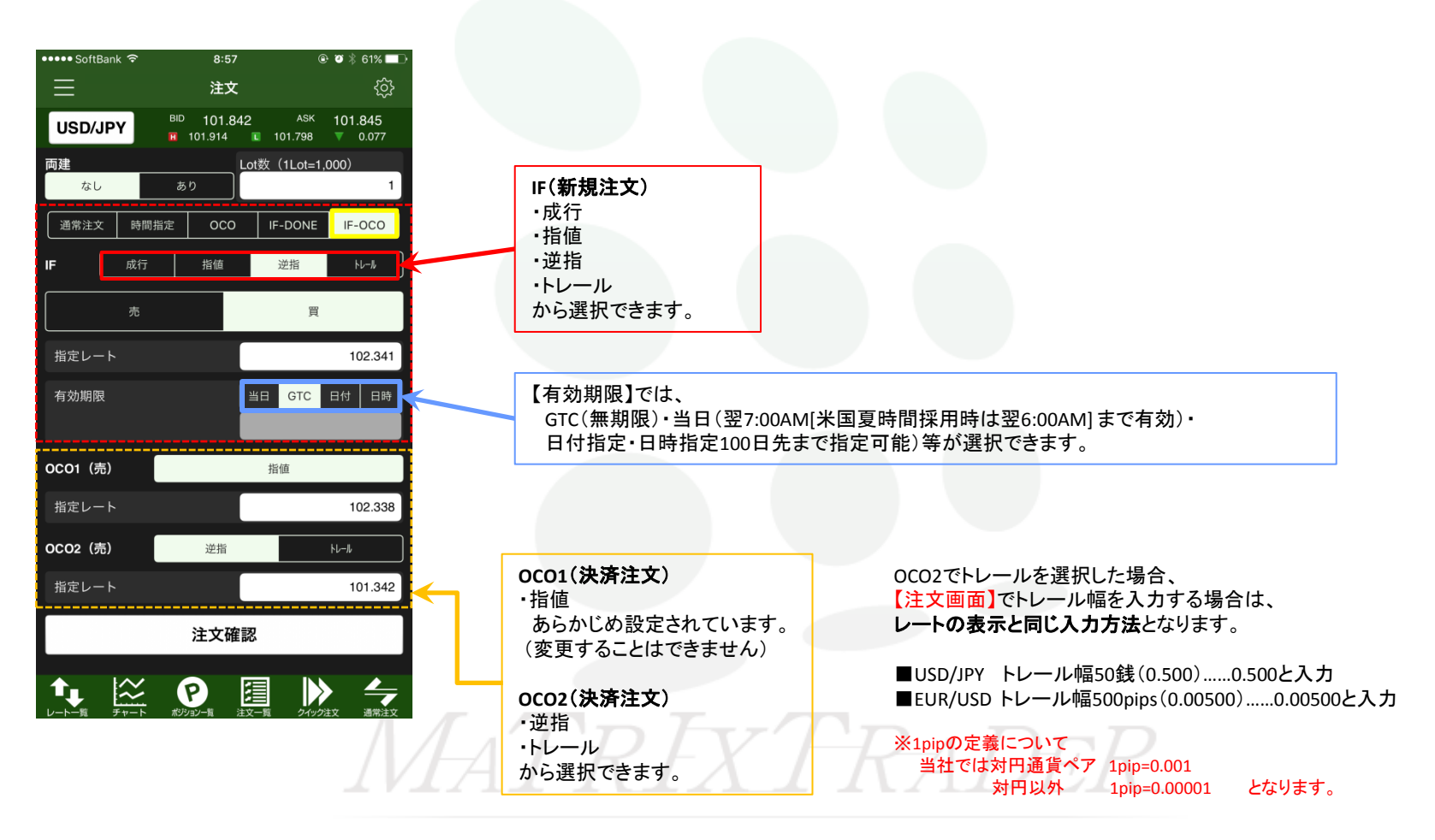

Þ

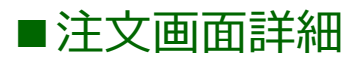

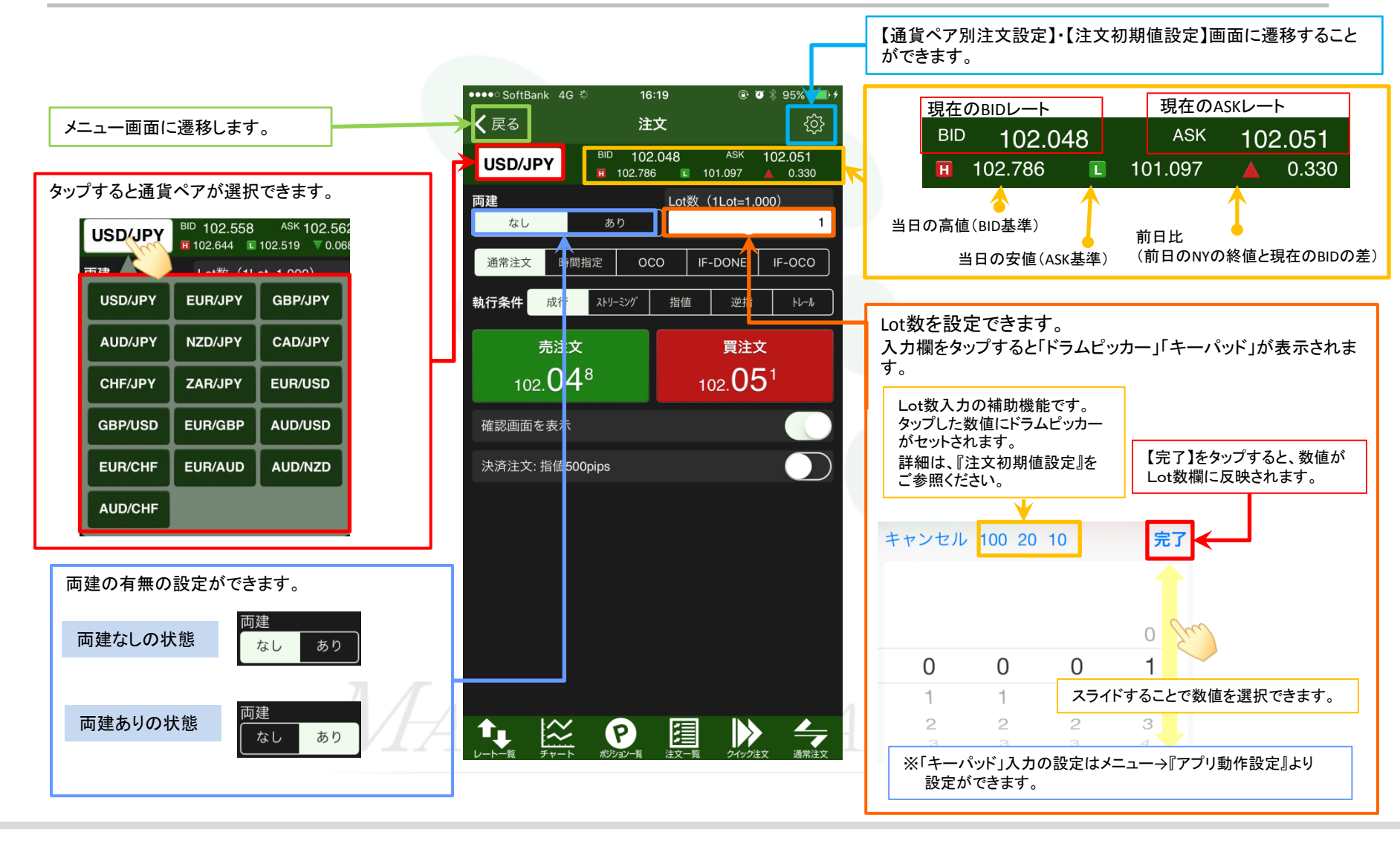

Þ

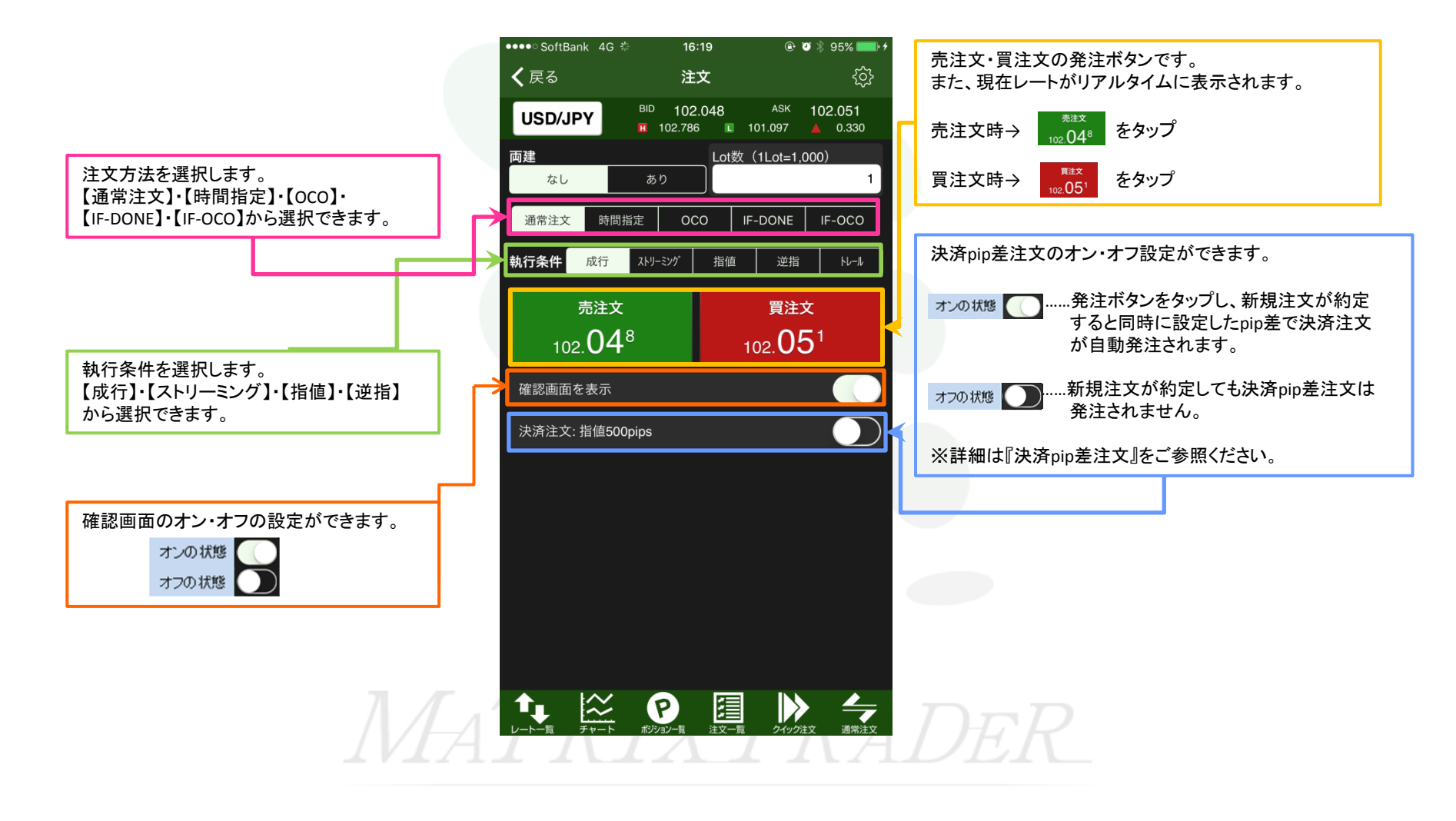

【指値注文】・【逆指注文】・【時間指定注文(成行/指値/逆指)】・【OCO注文】・【IF-DONE注文(IFで指値/逆指値選択)】・【IF-OCO注文(IFで指値/逆指値選択)】を 選択すると、『有効期限』を設定することができます。

例)逆指值注文画面

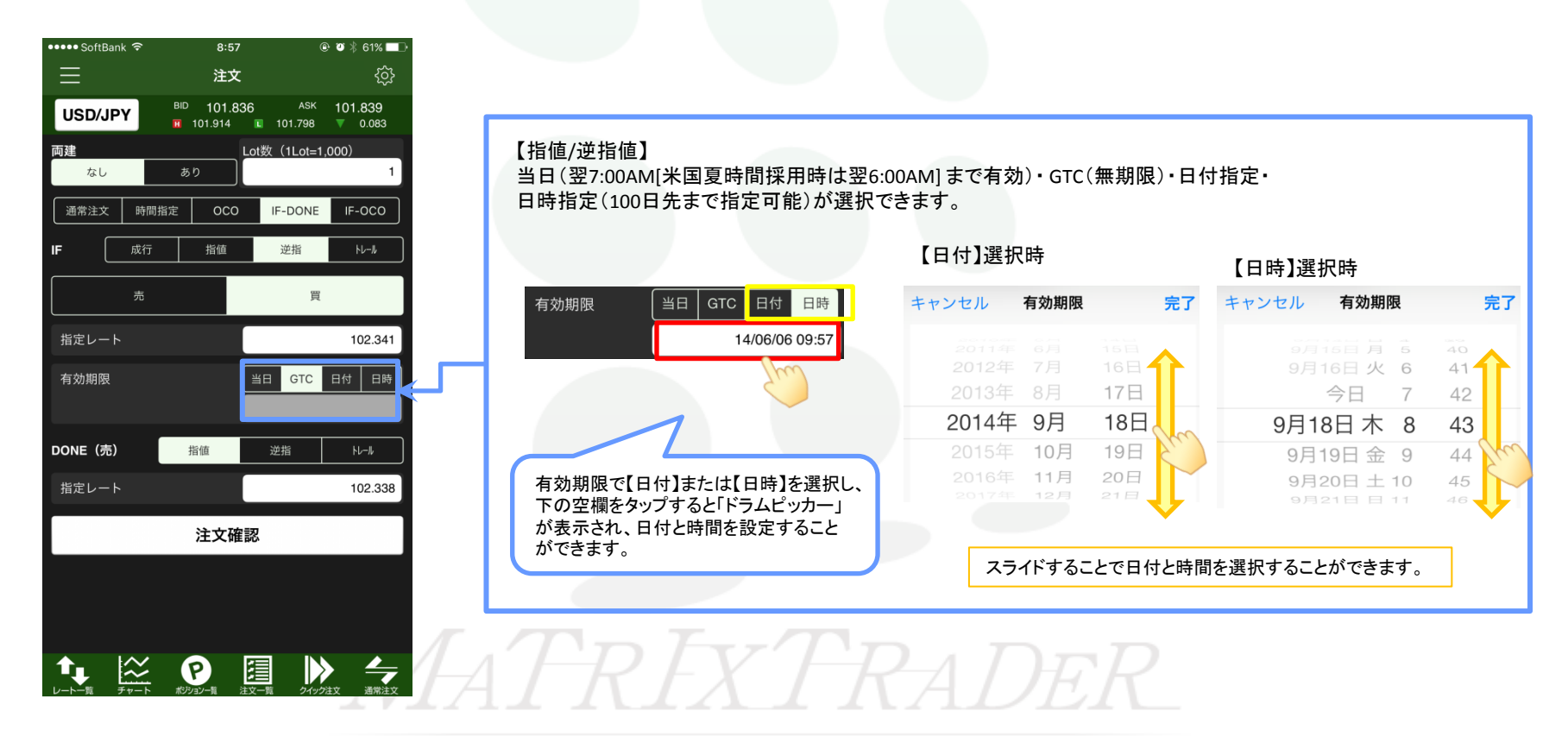

# ■新規約定(成立)した注文の確認方法

## MATRIX TRADER for iPhone

8:58

ポジション一覧

pip損益

残Lot

スワップ

約定価格

評価レート

④ ♥ ※ 60% ■ 全通貨ペア 新しい順

ポジション損益

評価損益

•••• SoftBank रू

売買

通貨ペア 約定日時

新規約定(成立)した注文は「ポジション」と呼ばれ、【ポジション一覧】で確認することができます。

| ••∘ SoftBank ຈ |         | 11:20 @  | ≥ ♥ \$ 50% ■→ +  |       | •••• Sc  | ftBank       | 9 <b>0</b> % 63 |
|----------------|---------|----------|------------------|-------|----------|--------------|-----------------|
|                |         | リスト パネルS | //ネルL <͡͡͡ݤ      |       |          | MATRIXTRADER |                 |
| 通貨ペン           | BID     | ASK      | 前日比              |       | レート/チ    |              |                 |
| USD/JPY        | 102.021 | 102.024  | ▲0.102           |       | 1.       |              |                 |
| EUR/JPY        | 113.987 | 113.992  | ▲0.102           |       |          |              |                 |
| GBP/JPY        | 133.069 | 133.082  | <b>▲</b> 0.271   |       | ポジショ     | ン/注文         |                 |
| AUD/JPY        | 76.935  | 76.943   | ▲0.143           |       | P        | ポジション一覧      |                 |
| NZD/JPY        | 74.606  | 74.619   | <b>4</b> 0.311   |       | 8        | 注文一覧         |                 |
| CAD/JPY        | 77.266  | 77.283   | ▲0.091           |       | ⋗        |              |                 |
| CHF/JPY        | 104.043 | 104.073  | <b>4</b> 0.106   |       |          |              |                 |
| ZAR/JPY        | 7.287   | 7.300    | ▲0.030           |       | 杉准計      |              |                 |
| EUR/USD        | 1.11725 | 1.11729  | ▼0.00015         |       | 履歴       |              |                 |
| GBP/USD        | 1.30430 | 1.30440  | ▲0.00170         |       | <u>s</u> |              |                 |
| UR/GBP         | 0.85650 | 0.85664  | ₹0.00085         |       |          |              |                 |
| AUD/USD        | 0.75411 | 0.75421  | ▲0.00079         |       |          |              |                 |
| EUR/CHF        | 1.09534 | 1.09564  | <b>4</b> 0.00048 |       |          |              |                 |
| EUR/AUD        | 1.48141 | 1.48157  | ▼0.00138         |       | AN(%))   |              |                 |
|                |         |          | ・ク注文 通常注文        |       | 情報       |              |                 |
|                |         |          |                  |       |          |              |                 |
| いまこい           | テハスホ    |          |                  | ( + . | 6        |              | <b>-</b> °ı     |

Image: Window Product
Image: Window Product
Image: Window Product
Image: Window Product
Image: Window Product
Image: Window Product
Image: Window Product
Image: Window Product
Image: Window Product
Image: Window Product
Image: Window Product
Image: Window Product
Image: Window Product
Image: Window Product
Image: Window Product
Image: Window Product
Image: Window Product
Image: Window Product
Image: Window Product
Image: Window Product
Image: Window Product
Image: Window Product
Image: Window Product
Image: Window Product
Image: Window Product
Image: Window Product
Image: Window Product
Image: Window Product
Image: Window Product
Image: Window Product
Image: Window Product
Image: Window Product
Image: Window Product
Image: Window Product
Image: Window Product
Image: Window Product
Image: Window Product
Image: Window Product
Image: Window Product
Image: Window Product
Image: Window Product
Image: Window Product
Image: Window Product
Image: Window Product
Image: Window Product
Image: Window Product
Image: Window Product
Image: Window Product
Image: Window Product
Image: Window Product
Image: Window Product
Image: Window Product
Image: Window Product
Image: Window Product
Image: Window Pro

③【ポジション一覧】画面が表示されました。 ポジションをタップすると、詳細情報を確認 することができます。

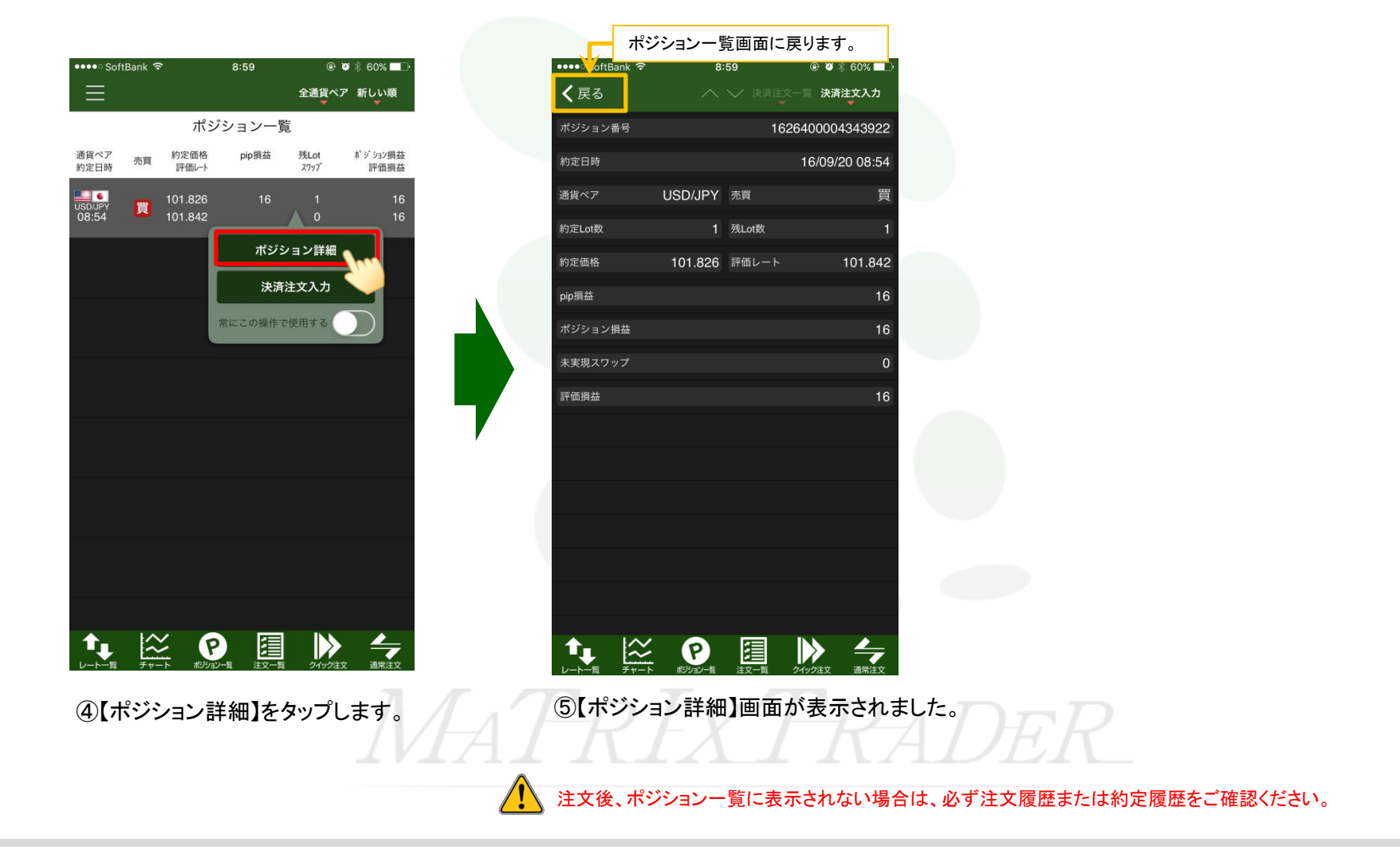